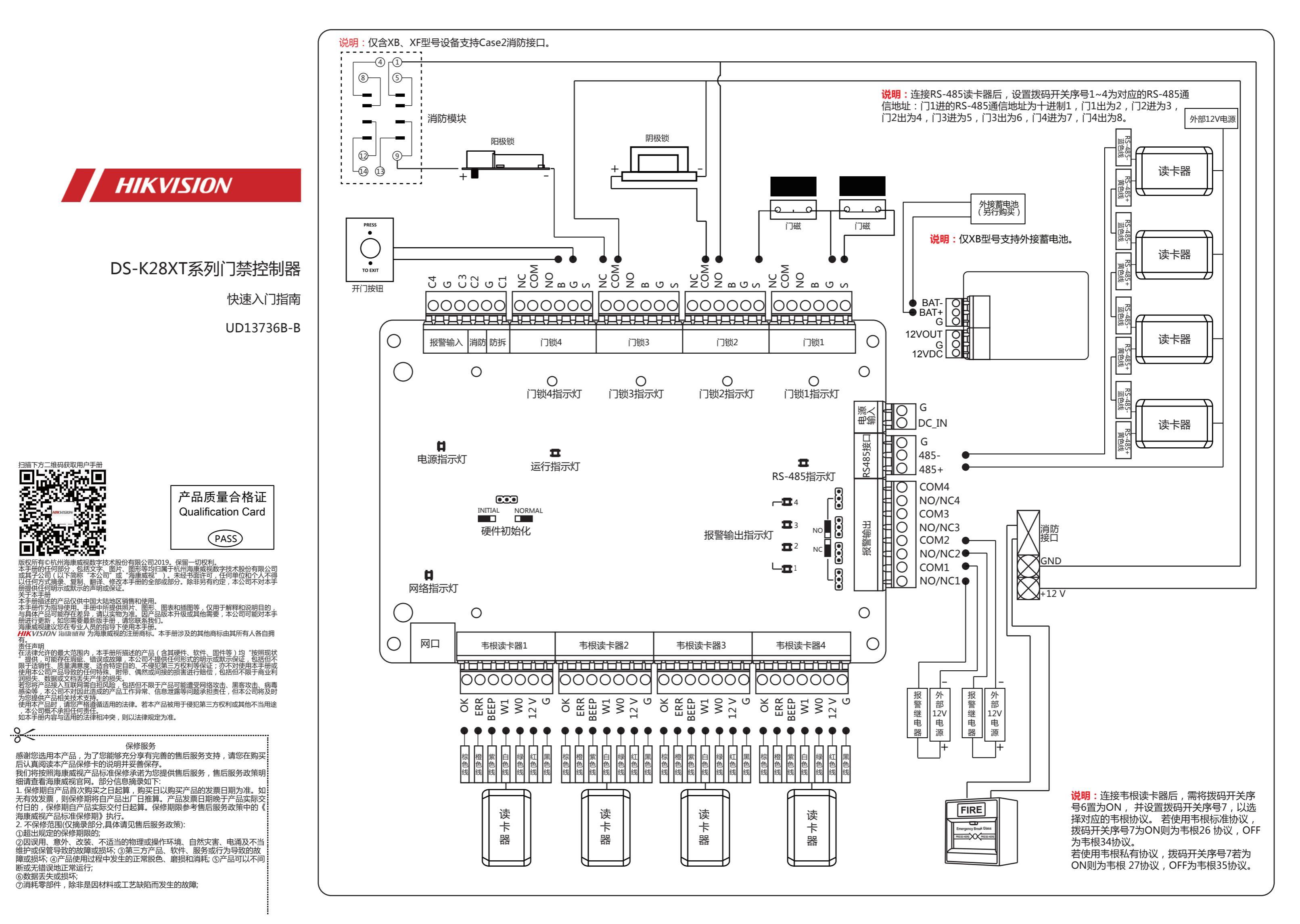

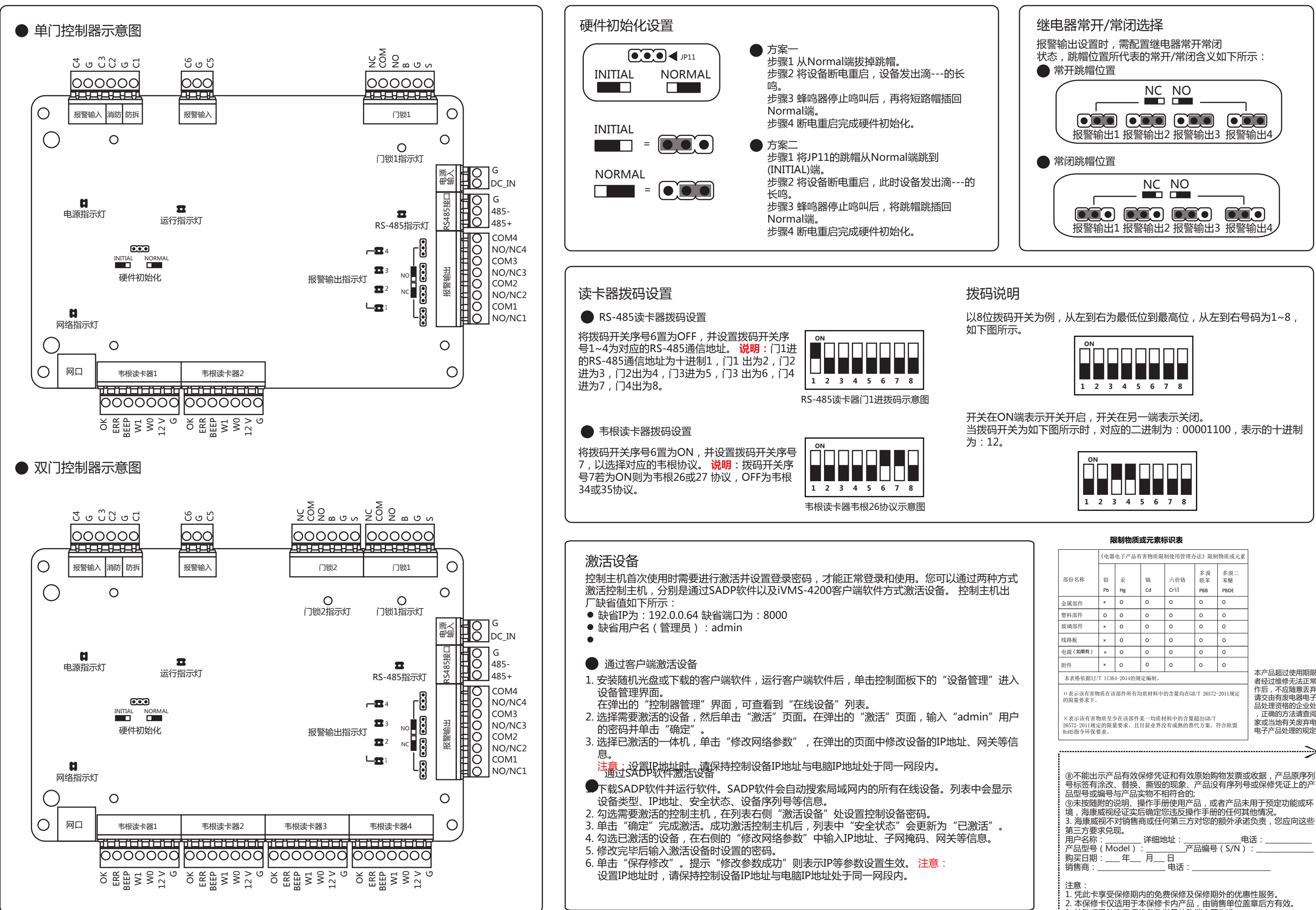

|           |                                                  |                                                                                        | ß                           | 制物质                                                                                                | 或元素               | 示识表                                                                                                    |                   |                                               |                                                                                                 |
|-----------|--------------------------------------------------|----------------------------------------------------------------------------------------|-----------------------------|----------------------------------------------------------------------------------------------------|-------------------|----------------------------------------------------------------------------------------------------|-------------------|-----------------------------------------------|-------------------------------------------------------------------------------------------------|
|           |                                                  |                                                                                        | 《电器电子产品有害物质限制使用管理办法》限制物质或元素 |                                                                                                    |                   |                                                                                                    |                   |                                               |                                                                                                 |
| 中方式<br>讥出 |                                                  | 部份名称                                                                                   | 铅<br>Pb                     | 汞<br>Hg                                                                                            | 镉<br>Cd           | 六价铬<br>CrVI                                                                                                    | 多溴<br>联苯<br>PBB   | 多溴二<br>苯醚<br>PBDE                             |                                                                                                 |
|           |                                                  | 金属部件                                                                                   | ×                           | 0                                                                                                  | 0                 | 0                                                                                                    | 0                 | 0                                             |                                                                                                 |
|           |                                                  | 塑料部件                                                                                   | 0                           | 0                                                                                                  | 0                 | 0                                                                                                    | 0                 | 0                                             |                                                                                                 |
|           |                                                  | 玻璃部件                                                                                   | ×                           | 0                                                                                                  | 0                 | 0                                                                                                    | 0                 | 0                                             |                                                                                                 |
|           |                                                  | 线路板                                                                                    | ×                           | 0                                                                                                  | 0                 | 0                                                                                                    | 0                 | 0                                             |                                                                                                 |
|           |                                                  | 电源(如果有)                                                                                | ×                           | 0                                                                                                  | 0                 | 0                                                                                                    | 0                 | 0                                             |                                                                                                 |
|           |                                                  | 附件                                                                                     | ×                           | 0                                                                                                  | 0                 | 0                                                                                                    | 0                 | 0                                             |                                                                                                 |
| 讲λ        | 本表格依据SJ/T 11364-2014的规定编制。 本产品超过使用期限或 者经讨维修无法正常工 |                                                                                        |                             |                                                                                                    |                   |                                                                                                    |                   |                                               |                                                                                                 |
|           |                                                  | ○表示该有害物质在该部件所有均质材料中的含量均在GB/T 26572-2011規定<br>的限量要求下。                                   |                             |                                                                                                    |                   |                                                                                                    |                   |                                               |                                                                                                 |
| 用户        |                                                  | ×表示该有害物质至少在该部件某一均质材料中的含量超出GB/T<br>26572-2011規定的限量要求,且目前业界没有成熟的替代方案,符合欧盟<br>RoUS指令环保要求。 |                             |                                                                                                    |                   |                                                                                                    |                   |                                               |                                                                                                 |
| €等信       |                                                  | NORD IN C. I DO.                                                                       |                             |                                                                                                    |                   |                                                                                                    |                   |                                               | •                                                                                               |
|           |                                                  |                                                                                        |                             |                                                                                                    |                   |                                                                                                    |                   |                                               | ~~~~~~~~~~~~~~~~~~~~~~~~~~~~~~~~~~~~~~~                                                         |
|           |                                                  |                                                                                        |                             |                                                                                                    |                   |                                                                                                    |                   |                                               | - 0                                                                                             |
| 显示<br>。   |                                                  | ⑧号品⑨境3.第用产都、海東方名型、海東市、北京、第月日、1000000000000000000000000000000000000                     | 示涂编附威视求:(<br>产改号的视不兑        | 品有效(<br>、与研究)<br>「<br>「<br>「<br>「<br>」<br>」<br>」<br>」<br>」<br>」<br>」<br>」<br>」<br>」<br>」<br>」<br>」 |                   | 正的将有象、的有少,<br>在现现合用。<br>在现象合用。<br>在一个小学家的一个小学家。<br>在一个小学家。<br>在一个小学。<br>在一个小学。<br>在一个小学。<br>在一个小学。<br>在一个小学。<br>在一个小学。<br>在一个小学。<br>在一个小学。<br>在一个个个个个个个个个个个个个个个个个个个个个个个个个个个个个个个个个个个个 | 原产;品作对 品。         | 9物发票或<br>大有序列号<br>计的任何引<br>的称子译<br>中<br>(S/N) | 波保修凭证上的产<br>:用于预定功能或环<br>:他情况。<br>:<br>:<br>:<br>:<br>:<br>:<br>:<br>:<br>:<br>:<br>:<br>:<br>: |
|           |                                                  | 购买日期                                                                                   | :                           | _年                                                                                                 | 月                 | 日正子                                                                                                    |                   |                                               |                                                                                                 |
|           |                                                  | 旧日回・                                                                                   |                             |                                                                                                    |                   |                                                                                                    |                   |                                               |                                                                                                 |
|           |                                                  | 注意:<br>1. 凭此卡<br>2. 本保修<br>3. 特殊项                                                      | 享受<br>卡仅<br>目的              | 保修期 <br>适用于<br>产品保(                                                                                | 内的免<br>本保修<br>修条款 | 费保修及<br>卡内产品<br>以具体购                                                                                                    | 保修期<br>,由销<br>销合同 | }外的优惠                                         | 輕性服务。<br>這章后方有效。                                                                                |